Lab Exercise:

Adding a new guest user

Assigning an App to a guest user

- 1. In the Azure portal select Azure Active Directory
- 2. In the Azure AD left menu under Manage, select Users
- 3. On the **Users** blade select the down arrow to the right of **Add User** then select **Invite external user** from the drop down menu shown
- 4. On the New User blade under Indentity, click in the Name text box and

select the **Next** navigation button **PREV NEXT** SUBMIT to enter the name of the guest user(Trial User)

- Click in the Email address textbox to enter the email address (trialuser@fsss.edu.bb)
- 6. Click in the First name text box then click on the Next navigation button
  - **C PREV** NEXT > SUBMIT to enter the first name of the guest user (Trial)
- 7. Click in the Last name textbox to enter the last name of the guest user (User)
- 8. Still on the **New User** blade, click in the **Personal Message** text box to enter a personal message (Hello)
- 9. Under **Settings** select **Usage location** by selecting the down arrow to the right of **Usage location**. Scroll down the location list and select **Barbados**.
- 10. Continue by selecting Invite at the bottom left of the screen

The guest user will receive an invitation which he/she needs to accept. The next screen shows the invitation email of the guest user.

- 11.Select the **inbox** of the guest user, then click on the invitation email to open it. You can clearly see the **Accept invitation** link at the bottom on the email. The guest user will need to accept the invitation.
- 12.Click on →Click here to go back to the Azure AD Menu

## Assigning an App to the Guest User

- 13.On your Azure Active Directory Menu select Enterprise Applications.
- 14.On the Enterprise applications blade select New Application.
- 15. From the Azure Gallery select Salesforce then select Create (bottom right)
- 16.On the Salesforce overview blade under Getting Started, select Assign users and groups
- 17. On the Salesforce Users and Groups blade select Add user/group
- **18.**Under **Users** select **None selected.** Select **Trial Users** from the right then click on **Select** at the bottom of the pane
- **19.**Under **Select Role**, click on **None selected**, then select **Standard user** and click on **Select**.
- **20.**On the bottom left select **Assign** to assign the Salesforce app to the guest user.
- **21.**On the screen you can clearly see that the guest user trial user has been assigned the Salesforce app
- 22. Close all windows by clicking on the Close button (top right)

## End-of-Lab